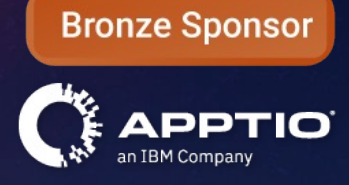

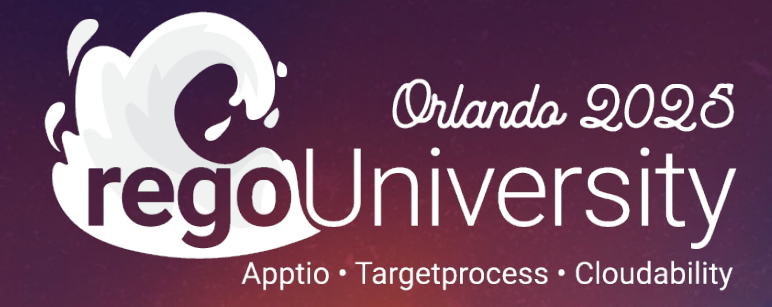

# What's New in Apptio for 2024

Your Guides: Eric Chan & Daniel Cunningham

- Introduction
- Checking Your Apptio Version
- Helpful Features in 2024
- Demo and Walkthrough
- Questions

- Take 5 Minutes
- Turn to a Person Near You
- Introduce Yourself
- Business Cards

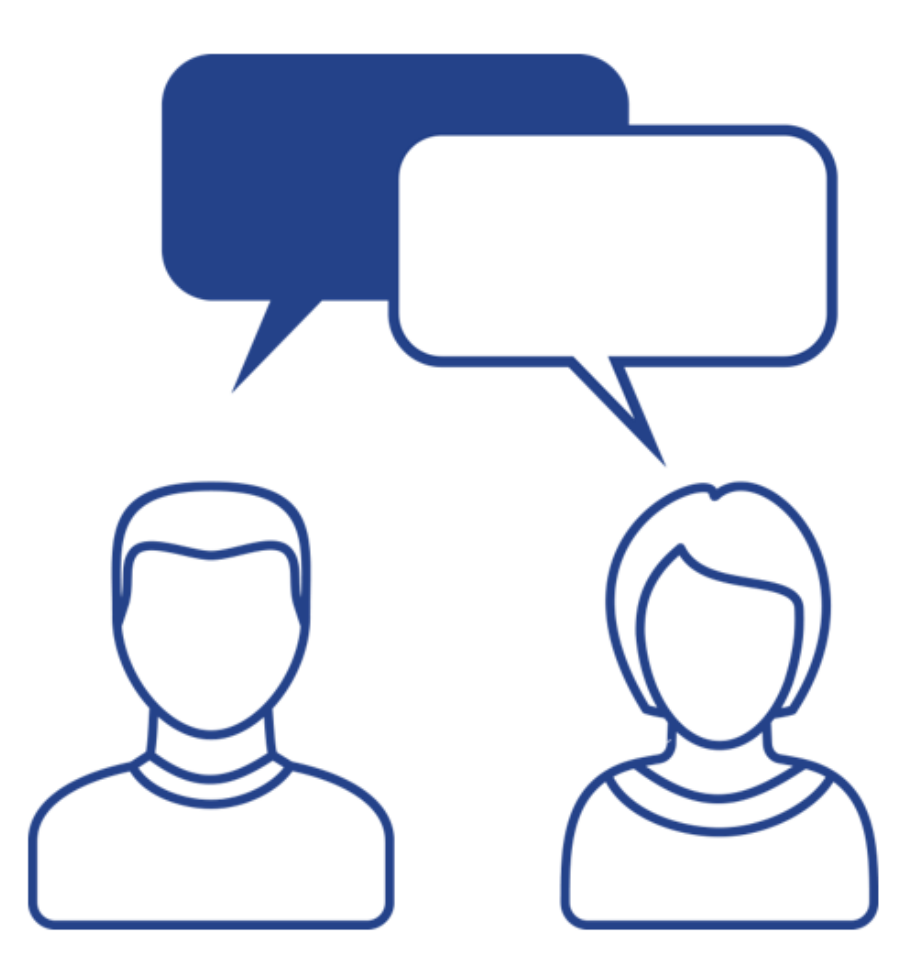

3

regoUniversity2025

- What new features in the past year have been game-changing for you?
- What new features do you have questions about?
- What new features were not as great as you thought they would be?

Release information for IBM Apptio Costing & Planning

https://help.apptio.com/en-us/studio/whats-new.htm

- Server Version 12.11.12
- Client Version 2.12.0
- Content Version 110

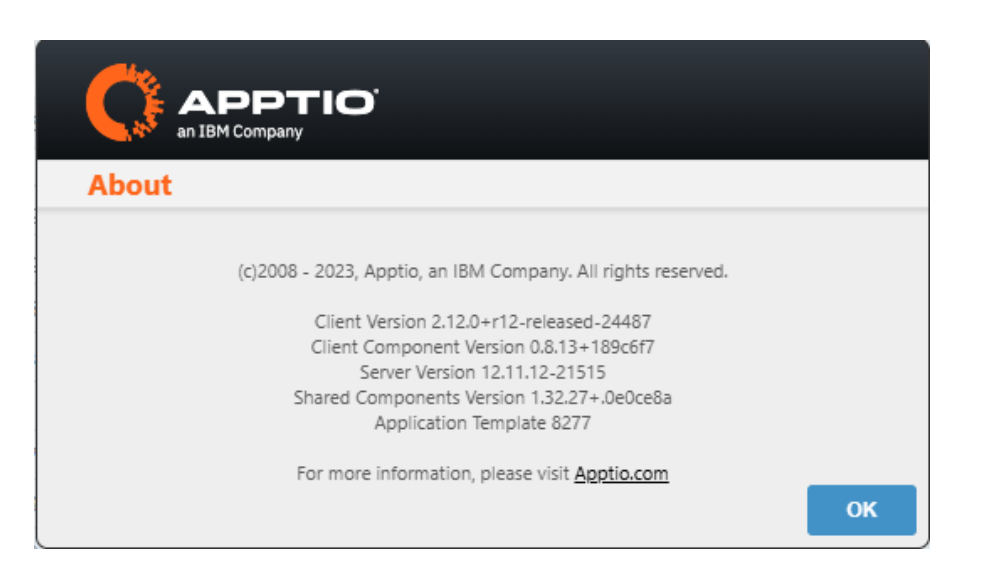

#### Let Rego be your guide.

### Fix It Workflow

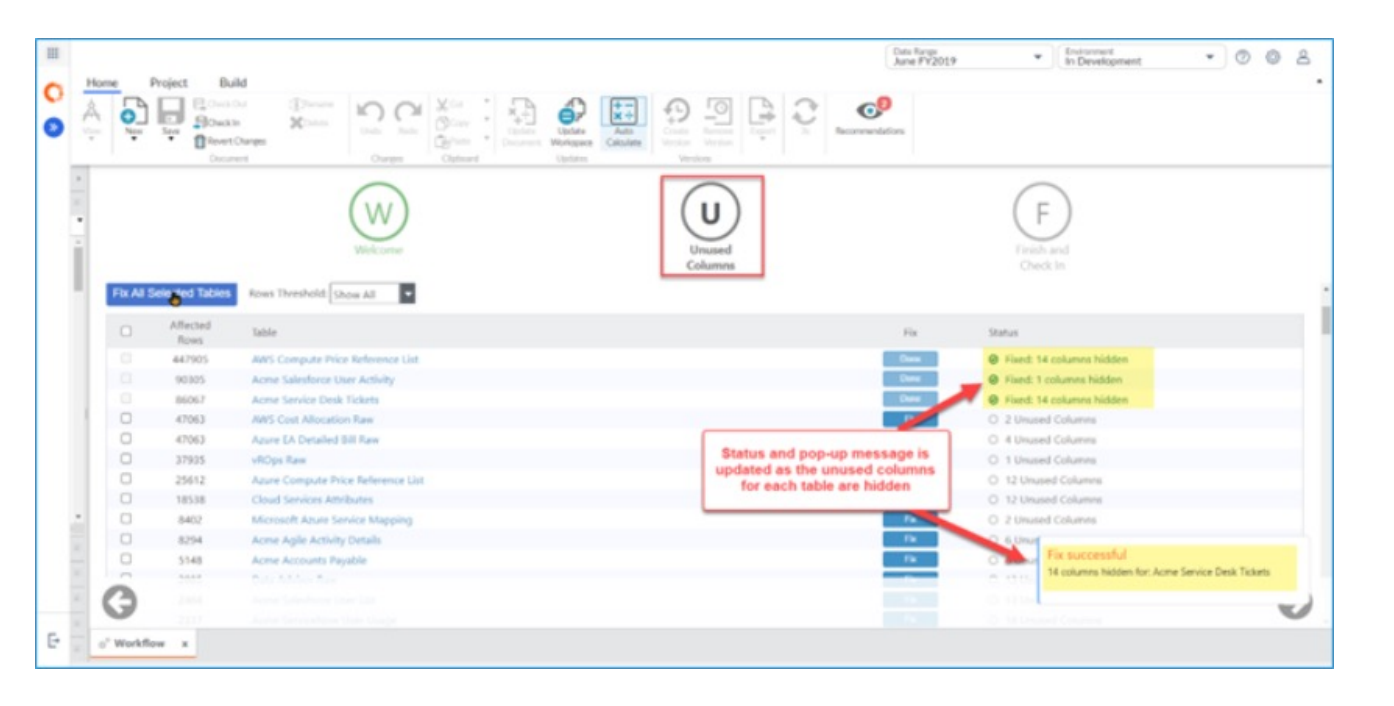

- 'Unused Columns Workflow' Improves performance by hiding unused columns in data tables (reduces calc loads and improves system efficiency)
- Administrators can access this feature via 'Configuration Recommendations' and selecting 'Fix All Identified Problems' under the 'Unused Columns' recommendation

### Editable Tables – Data Validation

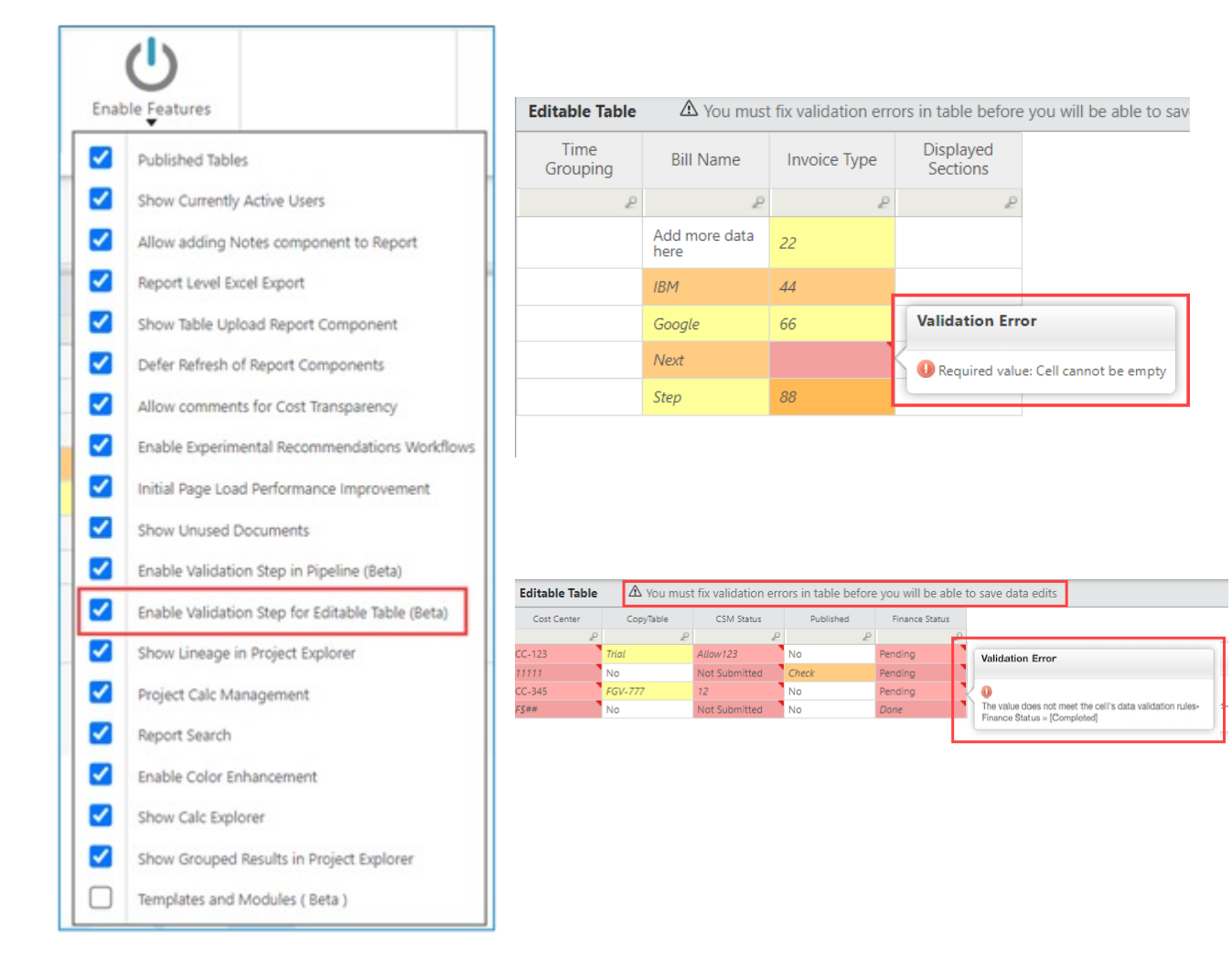

- Data Validation has been made optional for Editable Tables to help prevent the upload of corrupt or incorrect data
- Warnings and Error messages will display as data is entered. Data that fails validation will highlight cells in red that can be hovered over to provide explanations
- This can be enabled via the Projects tab (in Studio) under the 'Enable Features option (screenshot to the far left)

#### Editable Tables – Slicers across tables

|           | Annual Plan         |                        |                                       |                     |                      |        |                       |                  |        |        |                        |         |        |             |                     |           |              |                                                           |
|-----------|---------------------|------------------------|---------------------------------------|---------------------|----------------------|--------|-----------------------|------------------|--------|--------|------------------------|---------|--------|-------------|---------------------|-----------|--------------|-----------------------------------------------------------|
| Y2022 A   | nnual Plan Statu    | ıs : Not App           | roved Report filtere<br>Gadgets"      | d on: "Accounting   | p","Cool             |        | Service 1<br>No Filte | ype<br>r Applied |        | ¥      | Service C<br>No Filter | Applied |        | *           | Organiza<br>Account | tion Name | :<br>Gadgets | Ψ.                                                        |
| quitation | Organization Name a | Service 10             | Service Offering                      | Unit of Measure     | Baseline<br>Quantity | Jan    | Feb                   | Mar              | Apr    | May    | Jun                    | м       | -      | al          | Ort                 | Nev       | Dec          | Comment                                                   |
|           | P 2                 | 1                      | · · · · · · · · · · · · · · · · · · · | P                   | P                    | ₽      | P                     | P                | - 2    | P      | P                      |         | 2      | 2           | - P                 | ₽         | P            |                                                           |
| 3U_IO_11  | Accounting          | 100                    | Accounts payable                      | User<br>Accounts    | 6                    | 6      | 6                     | 6                | 6      | 6      | 6                      |         | 20     | 20          | 20                  | 20        | 20           | Reduced to 20 for Jul - Dec bar<br>upon approver feedback |
| 9U_IO_11  | Accounting          | EUS-04                 | e certmental Printers                 | Device              | 1                    | 2      | 2                     | 2                | 2      | -      | 2                      | 2       | 2      | 2           | 2                   | 2         | 2            | Reduced by 1 for the year                                 |
| SU_IO_11  | Accounting          | TS-16                  | Field Suba                            | H                   | 1164                 | 1,164  | 1,164                 | 1,164            | 1,154  | 1164   | 1,164                  | 1,164   | 1,164  | 1,164       | 1,164               | 1,164     | 1,164        |                                                           |
| U_IO_11   | Accounting          | 8A5-22                 | Financial plants & analysis           | DA.                 | Selecti              | na tw  | o ont                 | ions i           | n the  |        | 6                      | 8       | 8      | 8           | 8                   | 8         |              | XYZ                                                       |
| U_ID_11   | Accounting          | EUS-01                 | Fixed Workspace                       | Orga                | aization             | Name   | elice                 | e filte          | re he  | th the | 36                     | 36      | 36     | 36          | 36                  | 36        | 36           |                                                           |
| U_IO_11   | Accounting          | BAS-24                 | General Accounting                    | Volu                | me Plan              | edita  | ble ta                | ble (to          | op) an | d the  | 7                      | 9       | 9      | 9           | 9                   | 9         | 9            | 2072                                                      |
| U_IO_11   | Accounting          | TS-13                  | (T Finance                            | Pla                 | an Statu             | s edit | table t               | able (           | botto  | m).    | ,176                   | 1,176   | 1,176  | 1,176       | 1,176               | 1,176     | 1,176        |                                                           |
| U_ID_11   | Accounting          | TS-10                  | IT Management                         | 10                  |                      |        |                       |                  |        |        | 176                    | 1,176   | 1,176  | 1,176       | 1,176               | 1,176     | 1,176        |                                                           |
| U_ID_11   | Accounting          | TS-12                  | IT Strategy & Planning                | 10                  | 1119                 | 1,119  | 1,119                 | 1,119            | 1,119  | 1,114  | ,176                   | 1,176   | 1,176  | 1,176       | 1,176               | 1,176     | 1,176        |                                                           |
| U_ID_11   | Accounting          | EU5-02                 | Mobie Workspace                       | Device              | 7                    | 7      | 7                     | 7                | 7      | 7      | 7                      | 10      | 10     | 10          | 10                  | 10        | 10           | 202                                                       |
| U_IO_11   | Accounting          | EU5-09                 | Office Automation                     | User                | 1078                 | 1,078  | 1,078                 | 1,078            | 1,078  | 1,078  | 2,000                  | 2,000   | 2,000  | 4,000       | 2,000               | 2,000     | 2,000        | update to 2000 beginning in J                             |
| U_ID_11   | Accounting          | BAS-14.1               | Order Management (Oracle<br>CRM)      | User<br>Accounts    | 7                    | 7      | 7                     | 7                | 7      | 7      | 7                      | 9       | 9      | 9           | 9                   | 9         | 9            | 202                                                       |
| U, D, 11  | Accounting          | TS-09                  | Records anagement                     | Space ft3/mo        | 1200                 | 1,200  | 1,200                 | 1,200            | 1,200  | 1,200  | 1,200                  | 1,200   | 1,200  | 1,200       | 1,200               | 1,200     | 1,200        |                                                           |
| U, ID, 11 | Accounting          | TS-18                  | Risk Pagement                         | Hr                  | 1224                 | 1,224  | 1,224                 | 1,224            | 1,224  | 1,224  | 1,224                  | 1,224   | 1,224  | 1,224       | 1,224               | 1,224     | 1,224        |                                                           |
| U_ID_11   | Accounting          | TS-15                  | So de Desk                            | Ticket              | 1176                 | 1,176  | 1,176                 | 1,176            | 1,176  | 1,176  | 1,176                  | 1,176   | 1,176  | 1,176       | 1,176               | 1,176     | 1,176        |                                                           |
| U_IO_11   | Accounting          | EUS-10.1               | ephone Calls                          | Minutes             | 14035                | 10,000 | 10,000                | 10,000           | 10,000 | 10,000 | 10,000                 | 10,000  | 10,000 | 10,000      | 10,000              | 10,000    | 10,000       | Reduce by ~30% for the year                               |
| U_IO_11   | Accounting          | 8A5-28                 | Treasury                              | User<br>Accounts    | 6                    | 6      | 6                     | 6                | 6      | 6      | 6                      |         |        | 8           | 8                   | 8         |              | 202                                                       |
| U_ID_11   | Accounting          | TS-24                  | Virtual Compute &                     | Instance            | 1144                 | 1,144  | 1,144                 | 1,144            | 1,144  | 1,144  | 1,144                  | 1,144   | 1,144  | 1,144       | 1,144               | 1,144     | 1,144        |                                                           |
| ji i po   | an Approversa       | o daying 1 - 2<br>itus | 3 of 37                               |                     |                      |        |                       |                  |        |        |                        |         |        |             |                     |           |              |                                                           |
| Organizat | on Name a           | Submitter              | Submission Status                     | Submiss             | ion Comment          |        | Ap                    | prover           |        | Ap     | proval Statu           | 6       |        |             | Approval Fe         | edback    | 1            |                                                           |
| counties  | Charles             | Moore                  | Cibmitted Ca                          | cond submission     |                      |        | Gun Gala              | -                | Bandle | 0      |                        |         | 100    | ial Relacti | ion .               |           |              |                                                           |
| crowing   | 57e0)               | - moure                | 20000000 56                           | row-0 system of por |                      |        | 202.0916              | 0.0              | reidi  | 9      |                        |         |        | in reject   | -                   |           |              |                                                           |

- Slicers can be used across multiple editable tables
- Can even apply to report tables that are built off of different editable tables (so long as the have the same column name)
- Slicers that are in Groups will only apply to tables also within that same group

#### Calc Explorer

| Started on Oct 19, 2023, 06:40 AM PDT                             | Show: I Calculation Effort |                            |
|-------------------------------------------------------------------|----------------------------|----------------------------|
| Duration 01:09:55<br>35208 queries<br>24 timeperiods<br>Full calc |                            |                            |
| Total                                                             |                            | Reports (11808 queries)    |
|                                                                   |                            | Transforms (14616 queries) |
|                                                                   |                            | Drills (3744 queries)      |
|                                                                   |                            | Metrics (5016 queries)     |

 Gives Admins ability to review recent builds and drill in to understand what makes up their calculations and what is responsible for the largest calculation effort. 9

### Enhanced Navigation

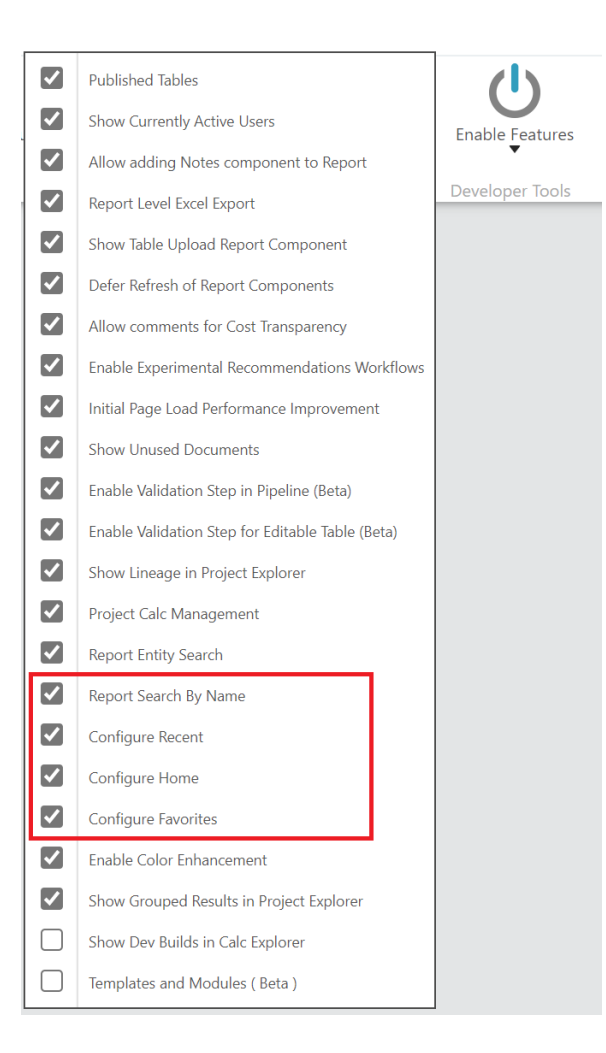

- More modernized and simplified end user report navigation experience. This includes:
  - Marking Favorite reports
  - A list of "recent" reports
  - Report Search function (report name)
  - Preferred Landing Page
- Can be turned on in TBM Studio, under the Project tab > 'Enable Features'

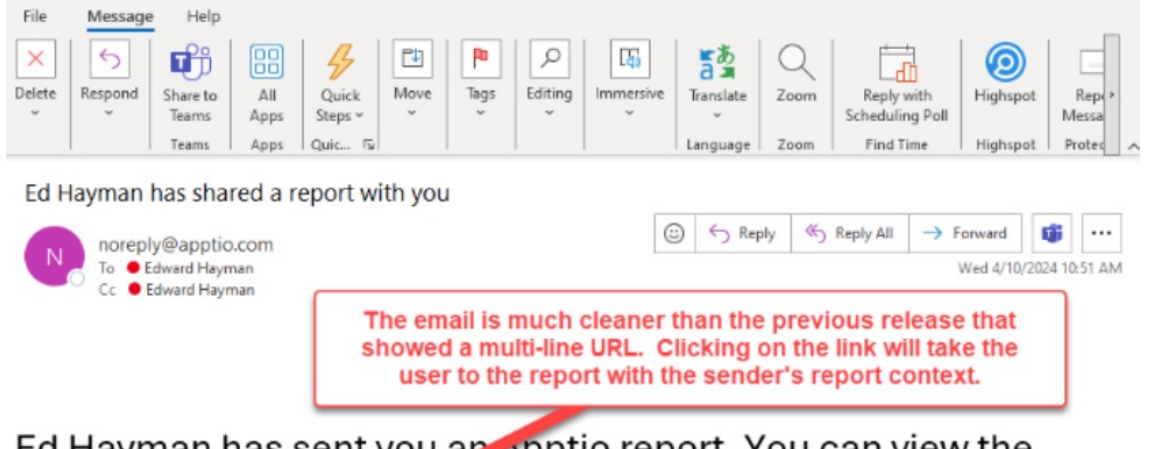

Ed Hayman has sent you an Apptio report. You can view the report at the following ank. You must be logged in to view it.

#### Solution Offerings

Comment from Ed Hayman :

Why do we have the spike in SAP Financial Accounting costs in Aug FY2023?

- When sharing a report through email, the message will display a context-specific URL
- Previously, the message contained a lengthy, multi-line URL

Thank you for using Apptio.

#### Editable Tables – Hourly option for recurring publish

Let Rego be your guide.

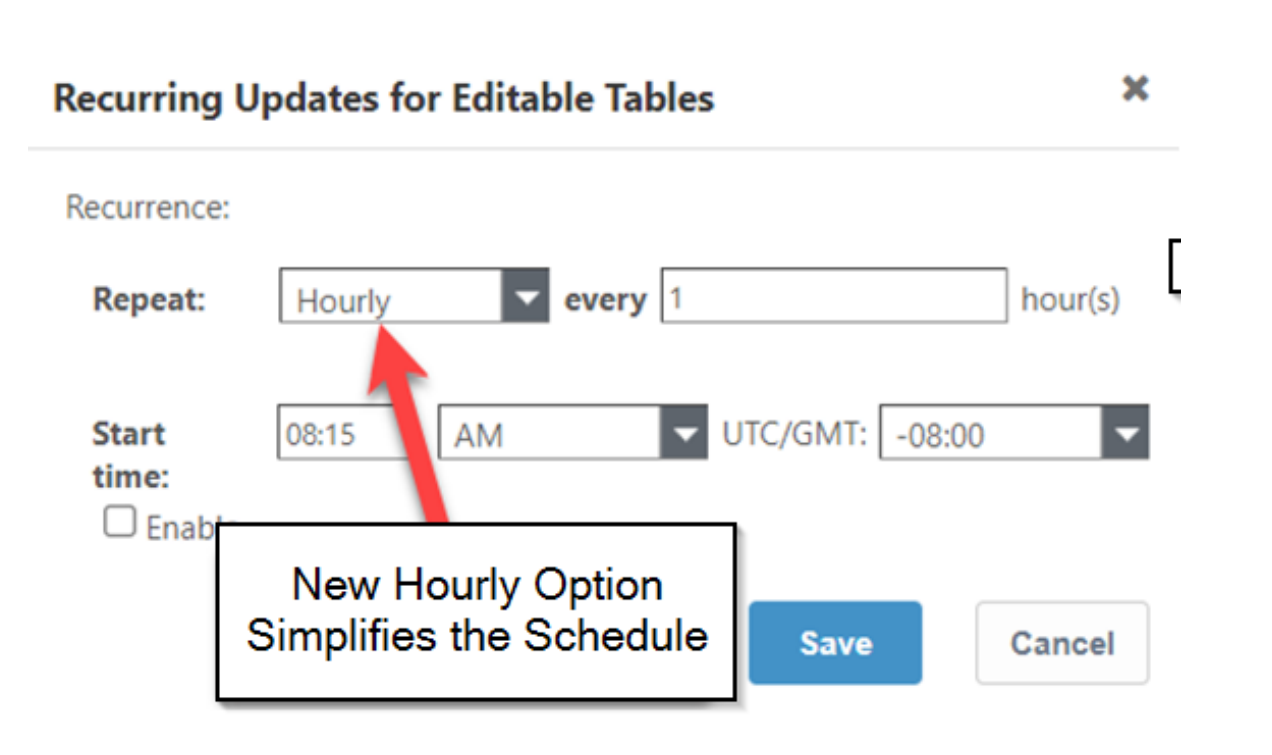

 There is now a new "Hourly" publishing schedule option for editable tables.

 Previously, if this was required, an Admin would have to set up as many daily publishes as needed to support the process (i.e. 8 separate publish tasks for a standard work day where the requirement is to publish every hour).

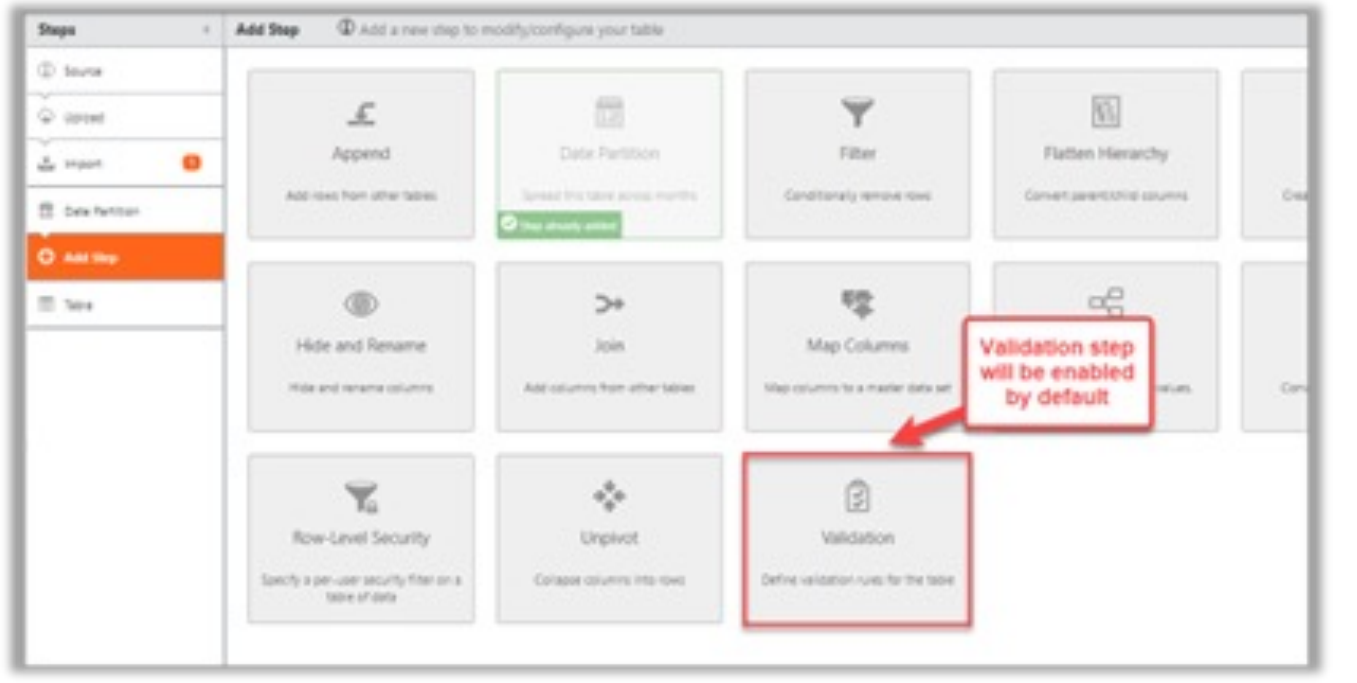

- The Validation step is now available by default when adding a table step in TBM Studio
- Admins can opt out of this by navigating to Project > Enable
   Features tab on the tool bar and unchecking the 'Enable Validation
   Step in Pipeline' checkbox

Let Rego be your guide.

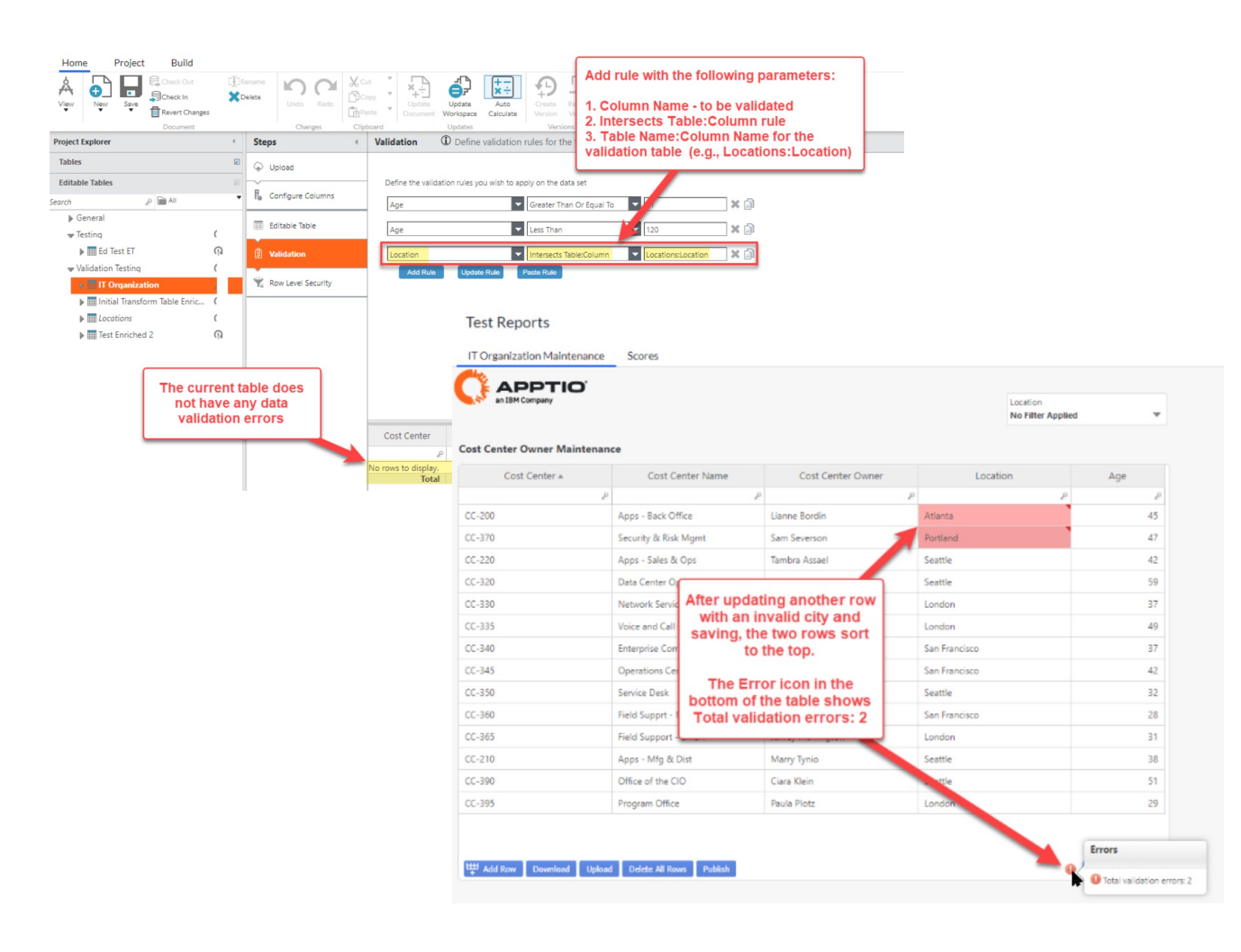

- If you enter data that does not appear in the validation table selected, the cell will turn red and hovering your cursor over the cell will display an error message.
- Changes can still be saved, but the error indicators will still show and rows that contain errors will appear at the top of the table.

### E-mail Report Enhancements

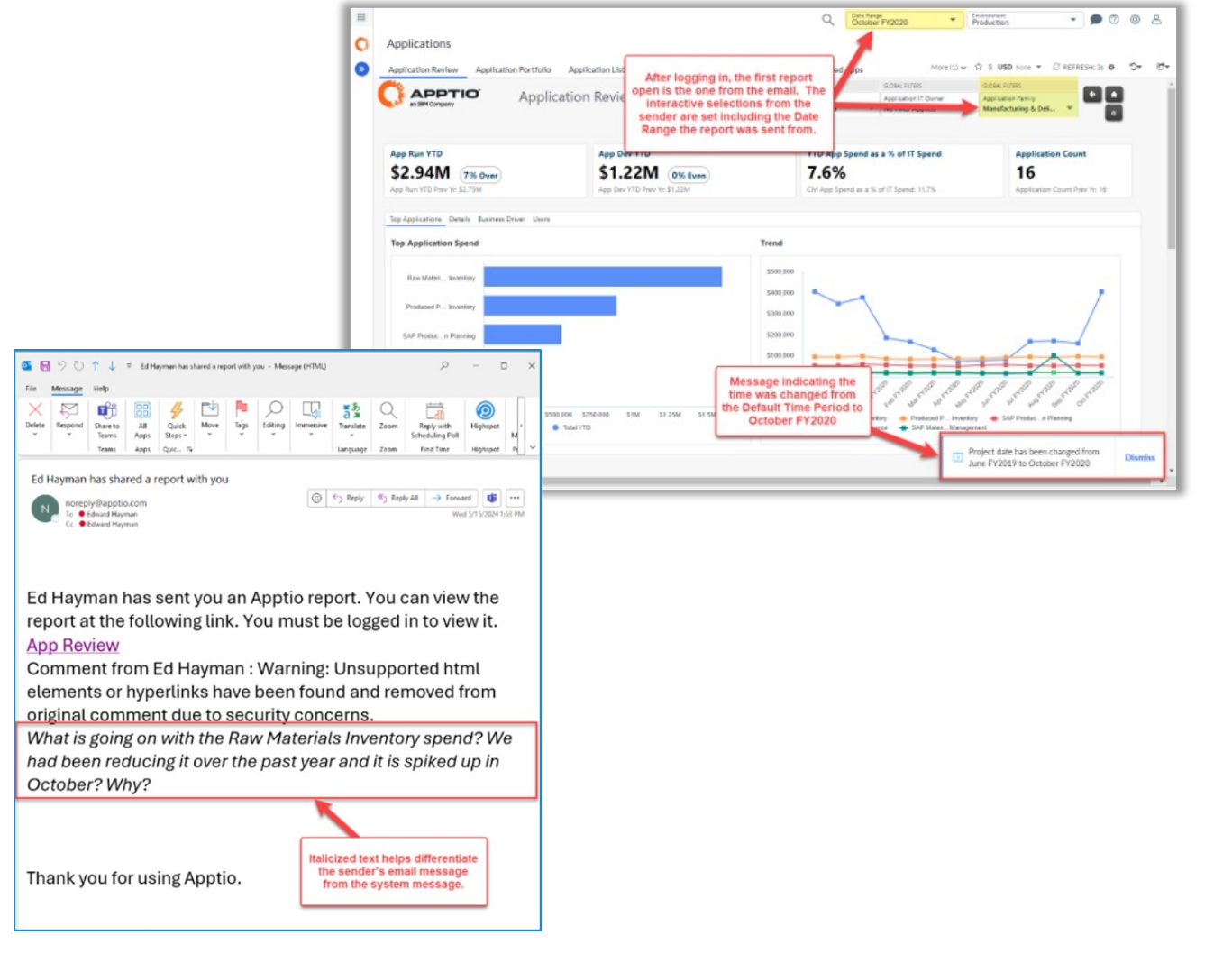

- When sharing a report via e-mail, the URL for the report, the comments made by the sender will be in *Italics* and the report link will never expire
- Additionally, any filter, slicer, picker and date range selections will be applied for the recipient upon opening the link

#### Editable Tables – Checkbox selection advanced capabilities

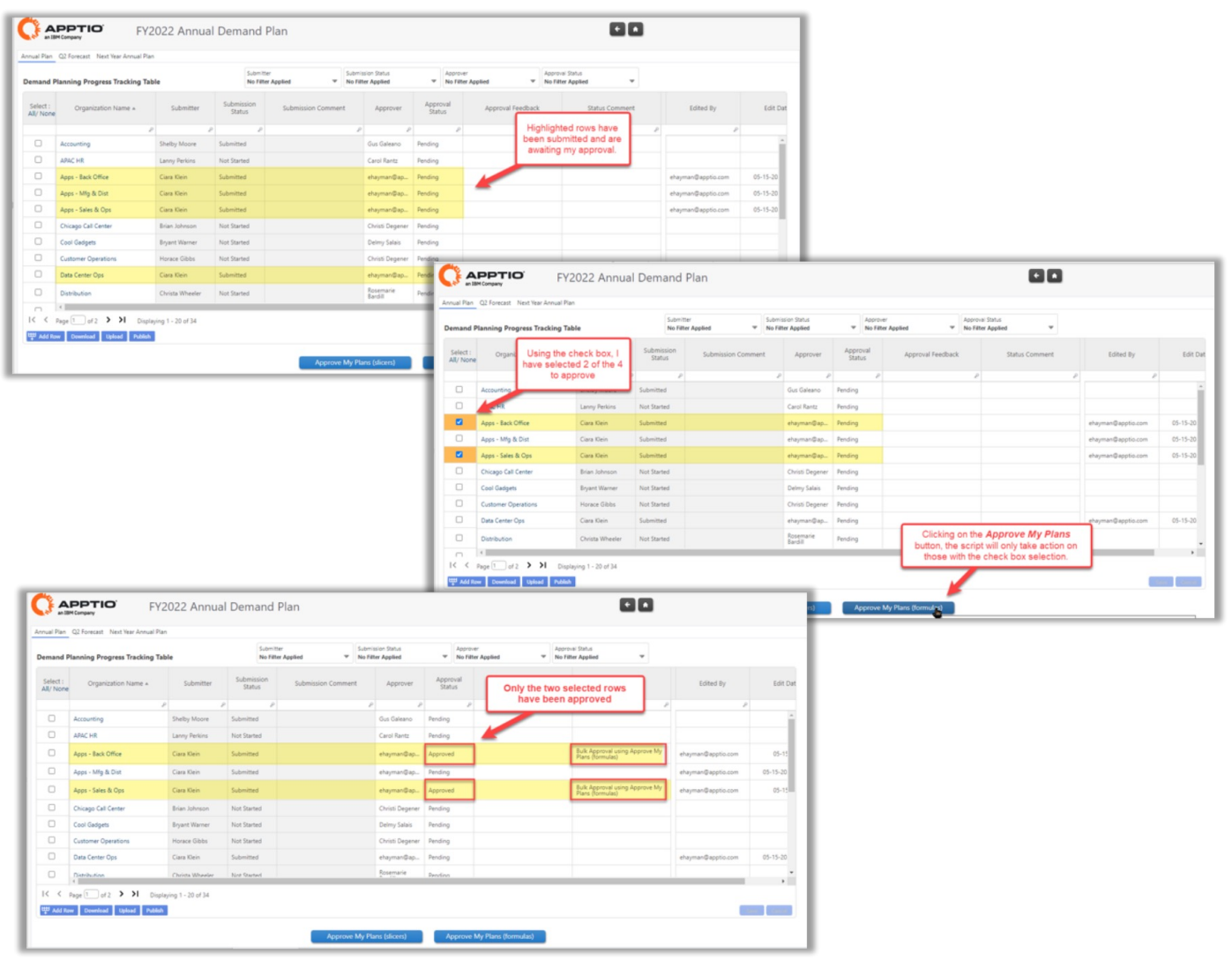

- The checkbox is now able to be incorporated into ApptioScript for bulk actions
- An admin can create button specific scripts so that an End User can check the rows they want to apply an change to, and then click the button to execute the script

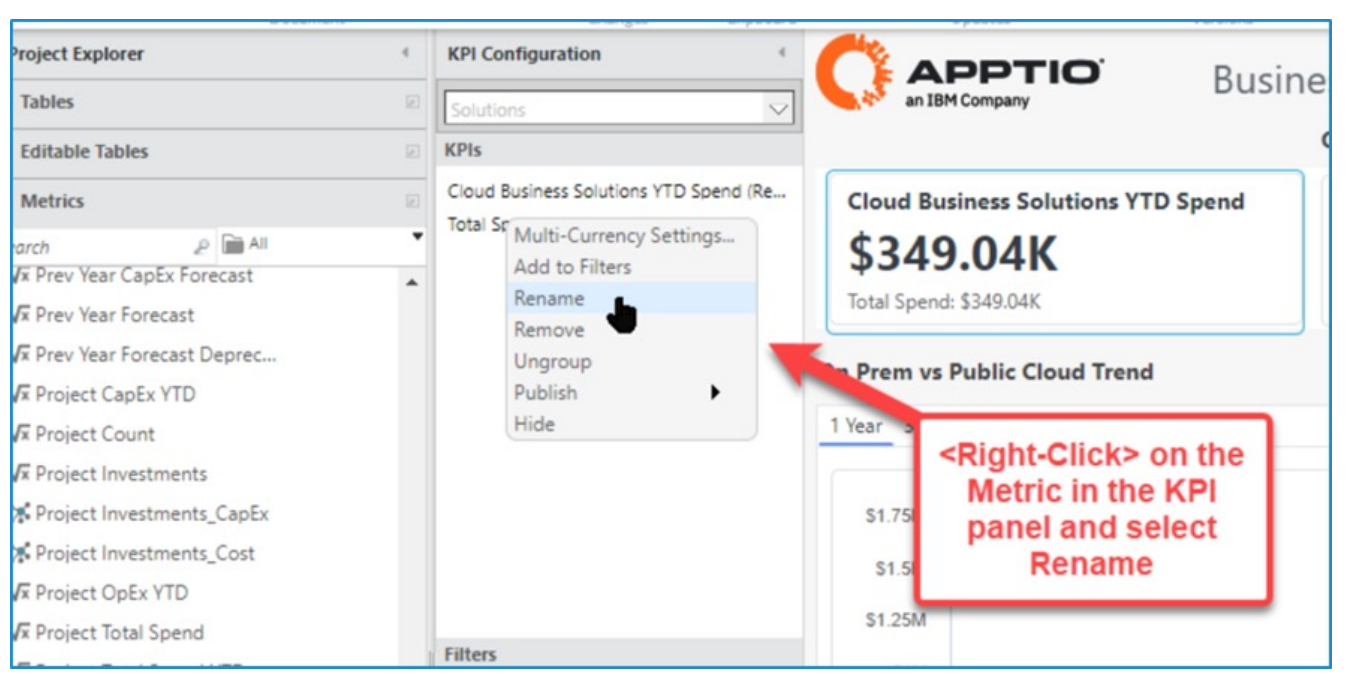

- Users with access to Studio and ability to modify reports can create a KPI with a metric and then rename it to something more preferable
- Once the metric has been pulled into the configuration panel, rightclick, select the 'Rename' option and then enter the new name and save it. This cannot be done with perspectives
- This feature is a Beta feature and needs to be enabled int the Project
   Enable Features section of the tool bar

### Published Tables

| Project Expl | Document                                | Charges Cliptoard<br>Ad Hoc Component Configuration 4                                                           | Updi                   | tes                                         | Versions              | 1                                                                                                    |                                                                                                    | Jan FY2019                                                                                                    |             |                |           |              |               |
|--------------|-----------------------------------------|----------------------------------------------------------------------------------------------------|------------------------|---------------------------------------------|-----------------------|----------------------------------------------------------------------------------------------------|----------------------------------------------------------------------------------------------------|----------------------------------------------------------------------------------------------------|-------------|----------------|-----------|--------------|---------------|
| Tables       |                                         | Applications                                                                                                    | Applicat               | tion Name +                                 | Application F         | amily                                                                                                    | App Dev                                                                                                    | App Run                                                                                                    | App Total   | App C          |           |              |               |
| inch         | 2 BA                                    | Rows                                                                                                    |                        |                                             |                       | P                                                                                                    | P                                                                                                    | P                                                                                                    | 2           |                |           |              |               |
|              | A Application Descripti                 | <ul> <li>Application Name</li> </ul>                                                                            | eGain Custome          | er email system                             | Sales & Marketing     |                                                                                                    | 50                                                                                                    | \$8,486                                                                                                    | \$8,486     |                |           |              |               |
|              | A Application Family                    | Application Family                                                                                              | eForm Local Ad         | cess Maintenance                            | Security & Compliance | *                                                                                                    |                                                                                                    | \$7,838                                                                                                    | \$7,838     |                |           |              |               |
|              | A Application Function                  |                                                                                                    | eForm IAA Bus          | iness Process                               | Security & Compliance |                                                                                                    | 50                                                                                                    | \$3,819                                                                                                    | \$3,819     |                |           |              |               |
|              | A Application ID                        |                                                                                                    | Wavepad Sour           | d editing software                          | Communication & Co    | Taboration                                                                                                    | 50                                                                                                    | (224                                                                                                    | 6334        |                |           |              |               |
|              | A Application In Servic                 |                                                                                                    | for windows            | <ul> <li>Communication &amp; Col</li> </ul> |                       | A REPORT OF                                                                                                    | ~ ~                                                                                                    |                                                                                                    | 2004        |                |           |              |               |
|              | A Application IT Owner                  |                                                                                                    | dual Rescan            | Software                                    | Communication & Co    | laboration                                                                                                    | \$0                                                                                                    | \$500                                                                                                    | 00 \$500    |                |           |              |               |
|              | Application Launches                    | Values                                                                                                    | VMwiPen.               | VMware ctructure Infrastr                   |                       |                                                                                                    | \$0                                                                                                    | \$10,185                                                                                                    | \$10,185    |                |           |              |               |
|              | Application License                     | App Dev                                                                                                    | Utility Manage         |                                             |                       |                                                                                                    | \$0                                                                                                    | \$358                                                                                                    | \$358       |                |           |              |               |
|              | A Application License T                 | App Run                                                                                                    | Troux Enterpris        | Configured example                          |                       |                                                                                                    | \$88,190                                                                                                    | \$6,775                                                                                                    | \$94,965    |                |           |              |               |
|              | A Application Lifecycle                 | App Total                                                                                                    | Toad for Oracle        | comgu                                       | ed example            |                                                                                                    | \$0                                                                                                    | \$455                                                                                                    | \$455       |                |           |              |               |
|              | A Application Migratio                  | 1                                                                                                    | Telecom Alarm<br>(TAM) |                                             |                       |                                                                                                    | \$0                                                                                                    | \$10,143                                                                                                    | \$10,143    |                |           |              |               |
|              | A Application Purpose                   |                                                                                                    | Team Foundati          | on Server                                   | Delivery Apps         |                                                                                                    | \$317.542                                                                                                    | \$28.856                                                                                                    | \$346.398   |                |           |              |               |
|              | A Application Retireme                  |                                                                                                    | Splunk Log Analytics   |                                             | Infrastructure Apps   |                                                                                                    | 50                                                                                                    | \$11,765                                                                                                    | \$11.765    |                |           |              |               |
|              | A Application Type                      | Coloma .                                                                                                    | Security Access        | Control                                     | Security & Compliand  |                                                                                                    | 50                                                                                                    | \$8.300                                                                                                    | \$8.399     |                |           |              |               |
|              | A Application User Cat                  | Londines (V)                                                                                                    | Sales Dineline I       | Usassement                                  |                       |                                                                                                    |                                                                                                    |                                                                                                    |             |                |           |              |               |
|              | <ul> <li>Application User Co</li> </ul> |                                                                                                    | System                 | and a general to                            | Sales & Marketing     |                                                                                                    | \$0                                                                                                    | \$19,173                                                                                                    | \$19,173    |                |           |              |               |
|              | Budgeted Units     SQL Server R         |                                                                                                    | SQL Server Rep         | orting Services                             | Development Apps      |                                                                                                    | \$0                                                                                                    | \$3,609                                                                                                    | \$3,609     |                |           |              |               |
|              | A Business Criticality                  | Filters                                                                                                    | SOX SharePoin          | t                                           | Security & Compliance | *                                                                                                    | 50                                                                                                    | \$3,479                                                                                                    | \$3,479     |                |           |              |               |
| Editable T   | ables                                   | Application Type                                                                                                | SAP Sales & Di         | stribution                                  | Sales & Marketing     |                                                                                                    | \$0                                                                                                    | \$9,747                                                                                                    | \$9,747     |                |           |              |               |
| Metrics      |                                         | < Prantiative                                                                                                   |                        | Al No. Compose                              | Collector 1           |                                                                                                    |                                                                                                    |                                                                                                    |             |                | Current   | t Herical    |               |
| Perspectiv   | 25                                      | C Salar                                                                                                    |                        | Contraction of the                          | -                     | 1000                                                                                                    |                                                                                                    |                                                                                                    |             |                |           |              |               |
| Published    | Tables                                  | tatute tates                                                                                                    |                        | 1040                                        |                       | OFO                                                                                                    |                                                                                                    | 1000                                                                                                    |             | oper-          | soopa     | suchs chance | a notice as a |
|              |                                         | Marca .                                                                                                    |                        | Get Gene + San                              |                       |                                                                                                    |                                                                                                    | P                                                                                                    | 1           | 2              | ,         |              |               |
|              |                                         | Annual Annual Annual Annual Annual Annual Annual Annual Annual Annual Annual Annual Annual Annual Annual Annual |                        | No.ct Dea                                   |                       | Telepine Corry<br>140                                                                                                    | ove is fromp (C).                                                                                                    | hornorpy                                                                                                    |             | MILLIT         | 10104.000 | 20,011       |               |
|              |                                         |                                                                                                    |                        |                                             |                       | your and Dail O                                                                                                    | anter (00-00%)                                                                                                    | house                                                                                                    |             | 3471.711       | \$275,768 | 400011       | -             |
|              |                                         | Particular Sales                                                                                                |                        |                                             |                       | And Associate                                                                                                    | 0.001.000                                                                                                    | Terratory.                                                                                                    |             | 1210.000       | Stat. See | NLCC.        |               |
|              |                                         | a francisk                                                                                                    |                        |                                             |                       | Transmitter Carl                                                                                                    | andar 100-100                                                                                                    | Amin                                                                                                    |             | ACCURATE A     | 100.000   | 20.600       |               |
|              |                                         | and the second second second                                                                                    | -                      |                                             |                       |                                                                                                    |                                                                                                    |                                                                                                    |             | ALC: NO.       |           |              |               |
|              |                                         | a Tankatinan                                                                                                    | 0                      |                                             |                       |                                                                                                    |                                                                                                    | Sector & Sectors                                                                                                    |             | and a second   |           |              |               |
|              |                                         | a familie                                                                                                    | 0                      | esture .                                    |                       |                                                                                                    |                                                                                                    | Participa ( provide an                                                                                                    |             | and the second |           |              |               |
|              |                                         |                                                                                                    |                        | D-mar                                       |                       | 100 Mar 1                                                                                                    | went etc.                                                                                                    | Salaria: & Banatta                                                                                                    |             | E-MAILER       | A ALCON   |              |               |
|              |                                         |                                                                                                    |                        | Autor latera                                | _                     | -                                                                                                    | 10.00                                                                                                    | father one                                                                                                    |             | PACIN.         | a di com  | 2907         |               |
|              |                                         |                                                                                                    |                        | 1.1.mar terms                               | _                     | Apps - Same & C                                                                                                    | and the second second s | Automatical Table                                                                                                    | in constant | 10034          | A crown   | 11.408       |               |
|              |                                         |                                                                                                    |                        | 040-170                                     |                       | Apps - Sales & C                                                                                                    | Ope (CC)                                                                                                    | on the report                                                                                                    | table.      | \$125,254      | 8152.987  | SLAT!        |               |
|              |                                         |                                                                                                    |                        | 1.004 FTD                                   |                       | Anterior Comp.                                                                                                    | Cont                                                                                                    | Iguration cha                                                                                                    | opes can    | \$116,827      | \$115,000 | 0874         | -             |
|              |                                         |                                                                                                    |                        | Autor Income 17                             |                       | Annual Annual Card                                                                                                    | be m                                                                                                    | ade to optimi                                                                                                    | ae for an   | A              | and and   |              |               |
|              |                                         |                                                                                                    |                        | Cristin                                     |                       | and the second period                                                                                                    | 610                                                                                                    | ernal egress (                                                                                                    | seta set    |                |           |              |               |
|              |                                         |                                                                                                    |                        |                                             |                       | Approx. Sales & C                                                                                                    |                                                                                                    |                                                                                                    |             | 1000.004       | 1.00.000  | 0454         |               |
|              |                                         |                                                                                                    |                        |                                             |                       | Apps - Back OR                                                                                                    | ta (11,000)                                                                                                    | Salarias & Baradia                                                                                                    |             | 200,003        | 104.200   | 101428       |               |
|              |                                         |                                                                                                    |                        |                                             |                       | Telling of the Control of State                                                                                                    | orte ik linorage (C)-                                                                                                    | Column Services                                                                                                    |             | 391,912        | 8100.000  | Decast.      |               |
|              |                                         |                                                                                                    |                        | /mass                                       |                       | Annual States in c                                                                                                    | Aug. 474. 1988                                                                                                    | damarian                                                                                                    |             | 40.404         | 100 mm    | 10.70        |               |
|              |                                         |                                                                                                    |                        |                                             |                       | And a second second sec |                                                                                                    | and the second second sec |             | 871822         |           |              |               |
|              |                                         |                                                                                                    |                        | And A Date                                  |                       | Territoria Canada                                                                                                    | + dt - 000                                                                                                    | Second second                                                                                                    |             | BALL NO.       | Lag and   | 87.740       |               |

- Published Tables can be used to export data from Apptio to another Apptio project or 3<sup>rd</sup> party system
- Some advantages are:
  - No need to manage report permissions
  - Create table the same way you would a report table

- Export upon Dev calc completion
- Previously a report table had to be created to provide the necessary link

### Email Subscriptions for Standard Reports

- Streamlines the process of managing and distributing report to users via scheduled email notifications
- Admins can sign up from the View mode under the Export icon and Select Email Subscription

| Environment     Production     Production | 0 @ 2        | Email Subscriptions<br>Use subscriptions to email reports to yourself on a<br>Send time is defaulted to your current time zone. | a regular interval. You can also email invitation to others to subscribe | X<br>at the frequency you define. | < N | Subscriptions                                  | Occurence                                        | View by user X     |
|-------------------------------------------|--------------|----------------------------------------------------------------------------------------------------|--------------------------------------------------------------------------|-----------------------------------|-----|------------------------------------------------|--------------------------------------------------|--------------------|
| Excel                                     | ¢ 0• E•      | IT Financials                                                                                                    | (ehayman@apptio.com 🕲 (skurani@apptio.com 🕲                              | ·                                 |     | Bill of IT Home:Bill of IT                     | At 05:00 PM every day GMT-07:00 with no end date | Edit Subscription  |
| PDF                                       |              | Budget Variance Analysis                                                                                                    | Frequency<br>Daily Weekly  Monthly                                       | - 11                              |     | Benchmarking:Infrastructure Summary            | At 05:30 PM every day GMT-07:00 with no end date | Edit Subscription  |
| er Applied Send En                        | mail         | Subscription name*<br>IT Financials: Budget Variance Analy:                                                                     | Send Time*<br>11:00am  PST Day* 10                                       |                                   |     | Billing Data Quality: Configuration<br>Summary | At 11:30 AM every day GMT+05:30 with no end date | Edit Subscription  |
| Email St                                  | Subscription |                                                                                                    | Subscription Ends                                                        | - 11                              |     | IT Financials: Financial Analysis              | At 12:30 PM every day GMT-07:00 with no end date | Edit Subscription  |
|                                           | -            |                                                                                                    | On a Date     On a Date                                                  |                                   |     | IT Financials: Cost Pool Analysis              | At 12:30 PM every day GMT-07:00 with no end date | Edit Subscription  |
| A                                         |              | Manage Subscriptions                                                                                                    |                                                                          | Cancel Subscribe                  |     |                                                | 1 to 5 of 8 《                                    | < Page 1 of 2 > >> |

Let Rego be your guide.

#### Enhanced Navigation – User Impersonation/Deleted Reports

Let Rego be your guide.

- Admins can impersonate users to enhance admin capabilities by customizing navigation settings to align with user preferences and roles within the platform
- Allows pre-configuration of landing pages and favorite reports for stakeholders
- A user will also be notified if a landing page/favorite report has been deleted or removed from their permissions

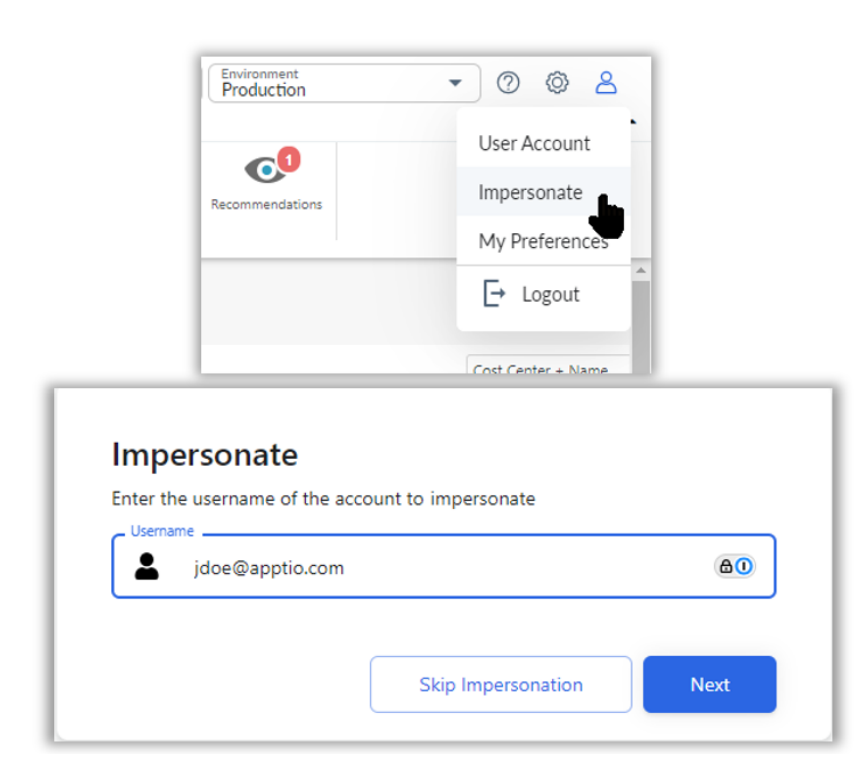

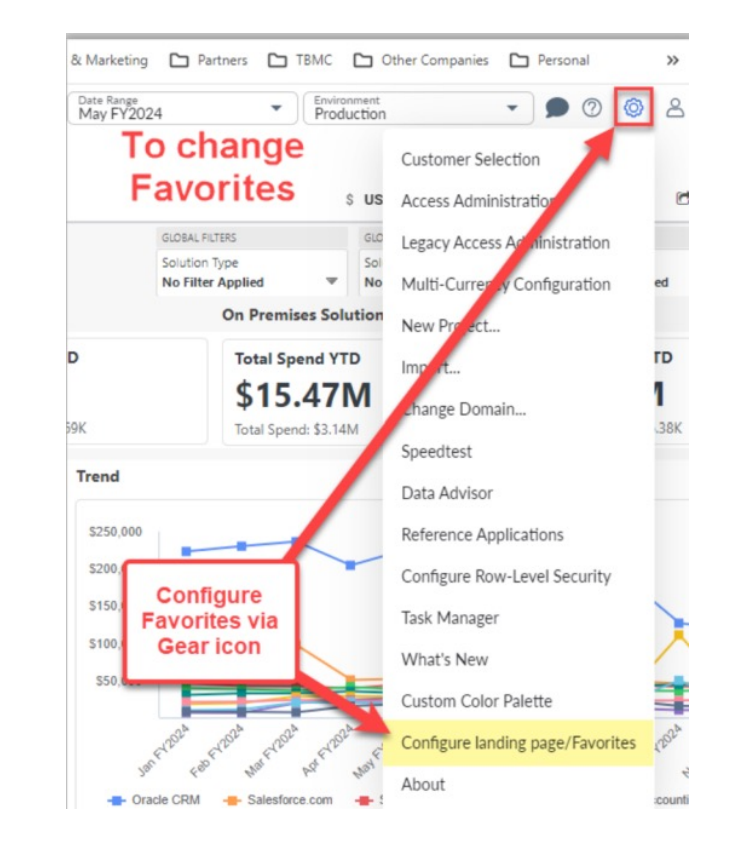

#### regoUniversity2025

20

#### Perspective Details

- Perspectives now display additional details for text, numeric, or modeled value types
- Previously this was only available for formulaic perspectives

| :::<br>()<br>()<br>() | Home Project Build                                                                                                    | Dute Range<br>June FY2019                                                                                                    |
|-----------------------|----------------------------------------------------------------------------------------------------|----------------------------------------------------------------------------------------------------|
|                       | Tables                                                                                                    | Dimension properties ZD This document is read only - check it out to make changes.                                                                                                    |
|                       | Editable Tables                                                                                                    | Name Amount                                                                                                    |
|                       | Metrics                                                                                                    | Automatic                                                                                                    |
|                       | Perspectives Ø                                                                                                    | Econst Name Name Name Name Name Name Name Name                                                                                                    |
|                       | Search 2 All *  * % Variable  * % Variable Trend  Account Description  Account Group  Account Group  Account ID w Description  Account Name  Account Name  Account Name  Account Subgroup  * Actual  Accual  Accual  A | Number   Percent   Advanced     Use Grouping Separator   Advanced     Use Currency Code     Description     Notes     Summable     Show All Rows in Time-Based Query     Description     Client 2.7     Now, the table name and column is displayed if the perspective was text, numeric, or modeled value type |
| E                     | Blacked S     Budget Variance     Budget Variance %     Budget Variance YTD     CapEx Budget Variance %      Published Tables     Reports     Time                                                                                                    | * % CapEx QTD x * % CapEx YTD x * % IT Spend on Vendors x * % OpEx YTD x A Account Description x A Account Name x * Amount x                                                                                                    |

21

regoUniversity2025

### Trailing 12 Month Time Aggregation

- Allows calculating previous 12 months of data with new time option
- Includes option for trailing 13 months for a 13-period fiscal calendar
- \*If fewer periods are available, the system will automatically annualize the amount

| Project Explorer                                                              | 4 Ad Hoc Component Configuration |                    |                     |                             |                        |
|-------------------------------------------------------------------------------|----------------------------------|--------------------|---------------------|-----------------------------|------------------------|
| Tables                                                                        | Cost Source                      | an IBM Company     |                     |                             |                        |
| Editable Tables                                                               | Rows                             |                    |                     |                             |                        |
| Metrics                                                                       | Cost Pool                        | Cost Pool          | Year To Date        | Annual                      | Trailing Twelve Months |
| Parenactivas                                                                  |                                  | P                  | P                   | 2                           | P                      |
| respectives                                                                   |                                  | Outside Services   | \$7,993,040         | \$17,813,872                | \$17,813,872           |
| Published Tables                                                              |                                  | Internal Labor     | \$5,873,401         | \$11,753,531                | \$11,753,531           |
| Reports                                                                       |                                  | Hardware           | \$4,137,213         | \$7,993,941                 | \$7,993,941            |
| Time                                                                          |                                  | Software           | \$3,139,125         | \$6,791,554                 | \$6,791,554            |
| earch 🖉 🗎 All                                                                 | •                                | Telecom            | \$2,269,626         | \$4,505,348                 | \$4,505,348            |
| Months (Yr)                                                                   | Values                           | External Labor     | \$1,970,726         | \$3,950,759                 | \$3,950,759            |
| Quarters (Yr)                                                                 | Cost                             | Eacilities & Dower | \$1,026,099         | \$2,076,260                 | \$2,076,260            |
| Halves (Yr)                                                                   |                                  | Facilities & Power | 31,020,088          | 32,070,200                  | 52,070,200             |
| T Years (-1,1)                                                                |                                  | Other              | \$39,132            | \$80,781                    | \$80,781               |
| Duarter To Date     Annual     Trailing Twelve Months     Months Year To Date | Columns                          |                    | New Trailing Tw     | elve Month fea              | ature.                 |
| 🛱 Months Remaining Inclusive                                                  | Year To Date                     |                    | TE. The reference a | un in al alada a a unio a d | and for                |
| months Remaining Exclusive                                                    | Annual<br>Trailing Twelve Months | ead                | ch month so the TTM | matches the annua           | al amount.             |
|                                                                               | Filters                          |                    |                     |                             |                        |
|                                                                               | Cost Pool                        |                    |                     |                             |                        |
|                                                                               |                                  | _                  |                     |                             |                        |

22

regoUniversity2025

### Editable Table Updates – Show Deleted Rows

- Users can view rows in editable tables that are no longer active and show who deleted them
- To view, right-click on the editable table and select 'Show Changes for Row' or 'Show Changes'
  - 'Valid Till' column is added to row history to identify any rows with dates before 'December 31, 9999' have been deleted

Valid Till column shows how long the row will be displayed in the table. If the date is before December 31, 9999, then it was

|              |                              | deleted.                            |   |     |     |     |               |                   |               |                    |     |                      |           |
|--------------|------------------------------|-------------------------------------|---|-----|-----|-----|---------------|-------------------|---------------|--------------------|-----|----------------------|-----------|
| Username     | Edit Date                    | Valid Till                          |   | Oct | Apr | May | Service<br>ID | Application<br>ID | Project<br>ID | Unit of<br>Measure | Aug | Baseline<br>Quantity | O<br>Liai |
| £            | P                            |                                     | ٤ | £   | £   | 2   | P             | L                 | P             | P                  | £   | L                    |           |
| cjain@apptio | March 7, 2024 7:01:03 AM PST | December 31, 9999 3:59:59 PM<br>PST |   | 47  | 47  | 47  | TS-14         |                   |               | Hr                 | 47  | 47                   |           |
| cjain@apptio | March 7, 2024 7:01:03 AM PST | December 31, 9999 3:59:59 PM<br>PST |   | 46  | 46  | 46  | TS-11         |                   |               | Hr                 | 46  | 46                   |           |
| cjain@apptio | March 7, 2024 7:01:03 AM PST | December 31, 9999 3:59:59 PM<br>PST |   | 46  | 46  | 46  | TS-08         |                   |               | Hr                 | 46  | 46                   |           |
| cjain@apptio | March 7, 2024 7:01:03 AM PST | December 31, 9999 3:59:59 PM<br>PST |   | 44  | 44  | 44  | TS-02         |                   |               | Hr                 | 44  | 44                   |           |
| cjain@apptio | March 7, 2024 7:01:03 AM PST | December 31, 9999 3:59:59 PM<br>PST |   | 43  | 43  | 43  | EUS-11        |                   |               | Port               | 43  | 43                   |           |
| cjain@apptio | March 7, 2024 7:01:03 AM PST | December 31, 9999 3:59:59 PM<br>PST |   | 47  | 47  | 47  | EUS-08        |                   |               | Account            | 47  | 47                   |           |
| cjain@apptio | March 7, 2024 7:01:03 AM PST | December 31, 9999 3:59:59 PM<br>PST |   | 46  | 46  | 46  | EUS-05        |                   |               | Device             | 46  | 46                   |           |
| cjain@apptio | March 7, 2024 7:01:03 AM PST | December 31, 9999 3:59:59 PM<br>PST |   | 408 | 408 | 408 | TS-23         |                   |               | Instance           | 408 | 408                  |           |
| cjain@apptio | March 7, 2024 7:01:03 AM PST | December 31, 9999 3:59:59 PM<br>PST |   | 388 | 388 | 388 | TS-20         |                   |               | User               | 388 | 388                  |           |
| cjain@apptio | March 7, 2024 7:01:03 AM PST | December 31, 9999 3:59:59 PM<br>PST |   | 372 | 372 | 372 | TS-17         |                   |               | Hr                 | 372 | 372                  |           |
| •            |                              |                                     |   |     |     |     |               |                   |               |                    |     | 1                    |           |
| 14 4         |                              |                                     |   |     |     |     |               |                   |               |                    |     |                      |           |

I ✓ ✓ Page 1 of 44 ➤ ➤ Displaying 1 - 14 of 616

#### Let Rego be your guide.

#### Editable Table Updates – Possible Values Data Validation

- Enhanced data validation process by including analysis of possible values
- Values that are not part of the possible values will be show as errors in red, and moved to the top of the table for correction

|                                                                      | Steps              | Configure Columns      D Select a  | column to edit its properties                |                                                    |          |                                 |                   |                           |      |
|----------------------------------------------------------------------|--------------------|------------------------------------|----------------------------------------------|----------------------------------------------------|----------|---------------------------------|-------------------|---------------------------|------|
| ibles 2<br>ditable Tables 2                                          | Upload             | Column N Editable Ta               | able configured<br>le Values for the         | Location                                           | AF       | PTIO                            |                   |                           |      |
| P HAI     General                                                    | Editable Table     | Age Location                       | on column                                    | Label                                              | an IBM   | Company                         |                   | Location<br>No Filter App | fied |
| ▶ Testing                                                            | 2 Validation       | Cost Center                        | Date Format:                                 | X.EditableTable:Locations/!LIMIT_COLUMNS[Location] | t Center | Owner Maintenance               |                   |                           |      |
| A .PK                                                                | Row Level Security | Cost Center Name Cost Center Owner | Possible Values:<br>Possible Values Context: | Report                                             | Cos      | Center * Cost Center Name       | Cost Center Owner | Location                  | Age  |
| * Age<br>A Cost Center                                               |                    | Location                           | Allow Values Not In Possible Values List:    | 0                                                  | -390     | Diffice of the CIO              | Ciara Klein       | Chicago                   | 2    |
| A Cost Center Name<br>A Cost Center Owner                            |                    | Add a new column                   | Default Value:                               |                                                    | -370     | Security & Risk Mgmt            | Sam Severson      | Chicago                   |      |
| A Location                                                           |                    |                                    | Value Required:                              | 0                                                  | -220     | Apps - Sales & Ops              | Tambra Assael     | Seattle                   |      |
| <ul> <li>Initial Transform Table Enric</li> <li>Locations</li> </ul> |                    |                                    | Allow Unique Values Only:                    | 0                                                  | -320     |                                 |                   | Seattle                   |      |
| A .PK                                                                |                    |                                    |                                              |                                                    | -330     | The two rows with Chicago sel   | ected have        | London                    |      |
|                                                                      |                    |                                    |                                              |                                                    | CC-335   | been flagged as a data valida   | tion error        | London                    |      |
|                                                                      |                    |                                    |                                              |                                                    | CC-340   | based upon the Possible Val     | ues rule.         | San Francisco             |      |
|                                                                      |                    |                                    |                                              |                                                    | CC-345   | The error rows are sorted to th | e to easily       | San Francisco             |      |
|                                                                      |                    |                                    |                                              |                                                    | CC-350   | identify and fix.               | ie to cashy       | Seattle                   |      |
|                                                                      |                    |                                    |                                              |                                                    | CC-360   |                                 |                   | San Francisco             |      |
|                                                                      |                    |                                    |                                              |                                                    | CC-365   | Held Support - EMER             | Jamey Marrington  | London                    |      |
|                                                                      |                    |                                    |                                              |                                                    | CC-210   | Apps - Mfg & Dist               | Marry Tynio       | Seattle                   |      |
|                                                                      |                    |                                    |                                              |                                                    | CC-200   | Apps - Back Office              | Lianne Bordin     | Seattle                   |      |
|                                                                      |                    |                                    |                                              |                                                    | CC-395   | Program Office                  | Paula Plotz       | London                    |      |

#### Recurring Publish Enhancements – Additional Columns

- 'Run Now' column has been added to the view to allow admins to run schedules instantly instead of scheduling a time
- 'Description' column has been added to allow meaningful descriptions for each schedule

| Home Project Build                 |            |                                         |                                                     | Des fares<br>August Py2024 | •       | in Development | • (   | 20   |
|------------------------------------|------------|-----------------------------------------|-----------------------------------------------------|----------------------------|---------|----------------|-------|------|
| Transform Table Recurring Schedule |            |                                         |                                                     |                            |         |                | 1     |      |
| Schedule Name                      | Recurrence | Publish to Period                       | Description                                         |                            | Enabled | Run New        | Date: | Dele |
| Every 2 Hours to Current Renad     | Houry      | Current Month                           |                                                     |                            | Vet     | •              | 1     | Û    |
| Nightly - April                    | Dely       | Apr#Y2022                               |                                                     |                            | 765     | •              | 1     | 1    |
| Nightly - Current Reviat           | Dely       | Current Month                           |                                                     |                            | 10      |                | 1     | 1    |
| Nighty - Previous Reliad           | Dely       | Previous Month                          |                                                     |                            | 1       |                | 1     | 1    |
| Nightly to First Period Cr         | Dely       | First Period of the Current Fiscal Year | Publish editable tables after business hours to lan |                            | Ves     | •              | 1     | 0    |
| Nighty to Specific Pariod          | Dely       | 3ur#Y2022                               |                                                     | New "Run Now" column       | 765     |                | 1     | 8    |
| Default - Current Period           | Dely       | Current Manth                           |                                                     | will publish all tables    | No      | •              | 1     | 1    |
| Default - Jan 9/2022               | Dely       | JarcPV2022                              |                                                     | assigned to the schedule   | 140     |                | 1     | 8    |
| Default - Jan PV2024               | Dely       | Jan PY2024                              |                                                     |                            | No      | •              | 1     |      |
|                                    |            | No. Barrowerrow Linelate                |                                                     |                            | 744     | b              | 1     |      |

| HE |                                                                                                    |            |                                                                                                    |                              |                     | Data Tanga<br>August FY2024  | *       | In Development | *    | 0 | 0 8    |
|----|----------------------------------------------------------------------------------------------------|------------|----------------------------------------------------------------------------------------------------|------------------------------|---------------------|------------------------------|---------|----------------|------|---|--------|
| 0  | tome Project Build<br>Exception<br>Data Provided<br>Data Provided<br>Data |            |                                                                                                    |                              |                     |                              |         |                |      |   |        |
|    | Transform Table Recurring Schedule                                                                                                    |            |                                                                                                    |                              |                     |                              |         |                |      |   |        |
|    | Schedule Name                                                                                                    | Decarrance | Publish to Period                                                                                                    | Description                  |                     |                              | Insbled | Ram News       | 1414 |   | Delete |
|    | bery 2 Hours to Current Period                                                                                                    | moury      | Current Marith                                                                                                    |                              |                     |                              |         | Þ              | 1    |   | 0      |
|    | N(ght)y - April                                                                                                    | Dely       | Apr#12022                                                                                                    |                              |                     | Confirmation to proceed with |         | Þ              | 1    |   | 1      |
|    | Nighty - Carnet Reted                                                                                                    | Dely       | Burn Marriel Barteria                                                                                                    | ~                            |                     | the publish for the schedule | F.      |                | 1    |   | 0      |
|    | Nightly - Previous Period                                                                                                    | Daily      | Kun Now Schedule                                                                                                    |                              |                     |                              |         | Þ              | 1    |   | 0      |
|    | Rogerty to Prot Renat CP                                                                                                    | Daly       | Are you sure to run the Schedule-                                                                                                    | "Nightly to First Period CV" | Ness Passes for Lot | in summer Pr                 | 744     | Þ              | 1    |   | 8      |
|    | Nighty to Specific Reliad                                                                                                    | Dely       | Twos                                                                                                    |                              | -                   |                              | 111     | •              | 1    |   | 1      |
|    | Default - Current Period                                                                                                    | Dely       |                                                                                                    |                              | -                   |                              | Tite    | •              | 1    |   | 1      |
|    | Default - Jan PV2002                                                                                                    | Dely       |                                                                                                    | Tes No                       |                     |                              | No      | Þ              | 1    |   | 1      |
|    | Defaurt - Jant 972004                                                                                                    | Dely       | and a local diversity of the local diversity of the local diversity |                              |                     |                              | tin     | Þ              | 1    |   | 1      |
|    |                                                                                                    |            |                                                                                                    |                              |                     |                              |         |                |      |   | -      |

#### Let Rego be your guide.

25

# Recurring Publish Enhancements – Added Publish to Period Options

- 3 options have been added to the Publish Period selector
  - First Period of the Current Fiscal Year
  - First Period of the Next Fiscal Year
  - First Period of the Project

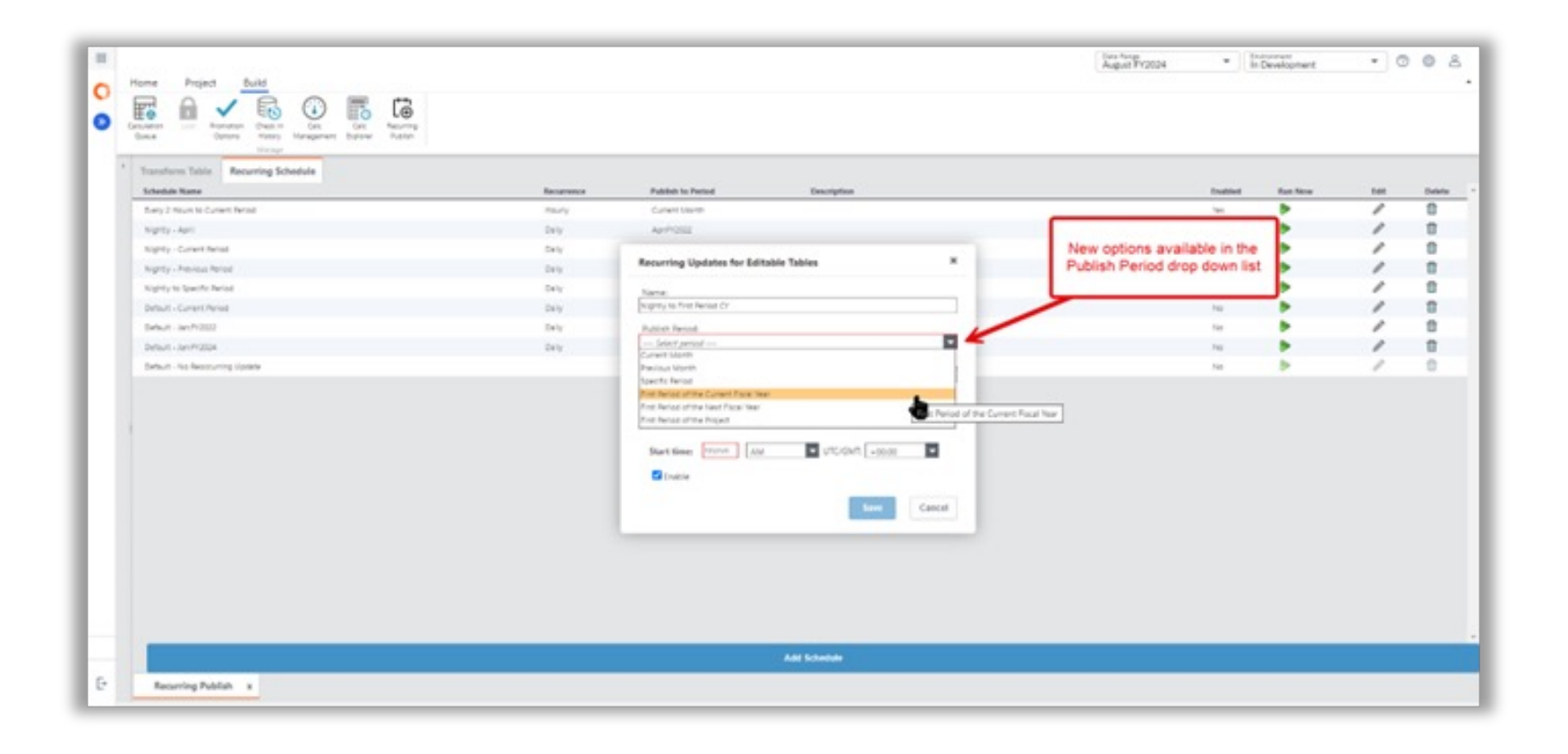

Let Rego be your guide.

regoUniversity2025

26

### Technology Emission Management (TEM)

 Based on Cloudability and Costing data, provide a view measuring IT carbon emissions.

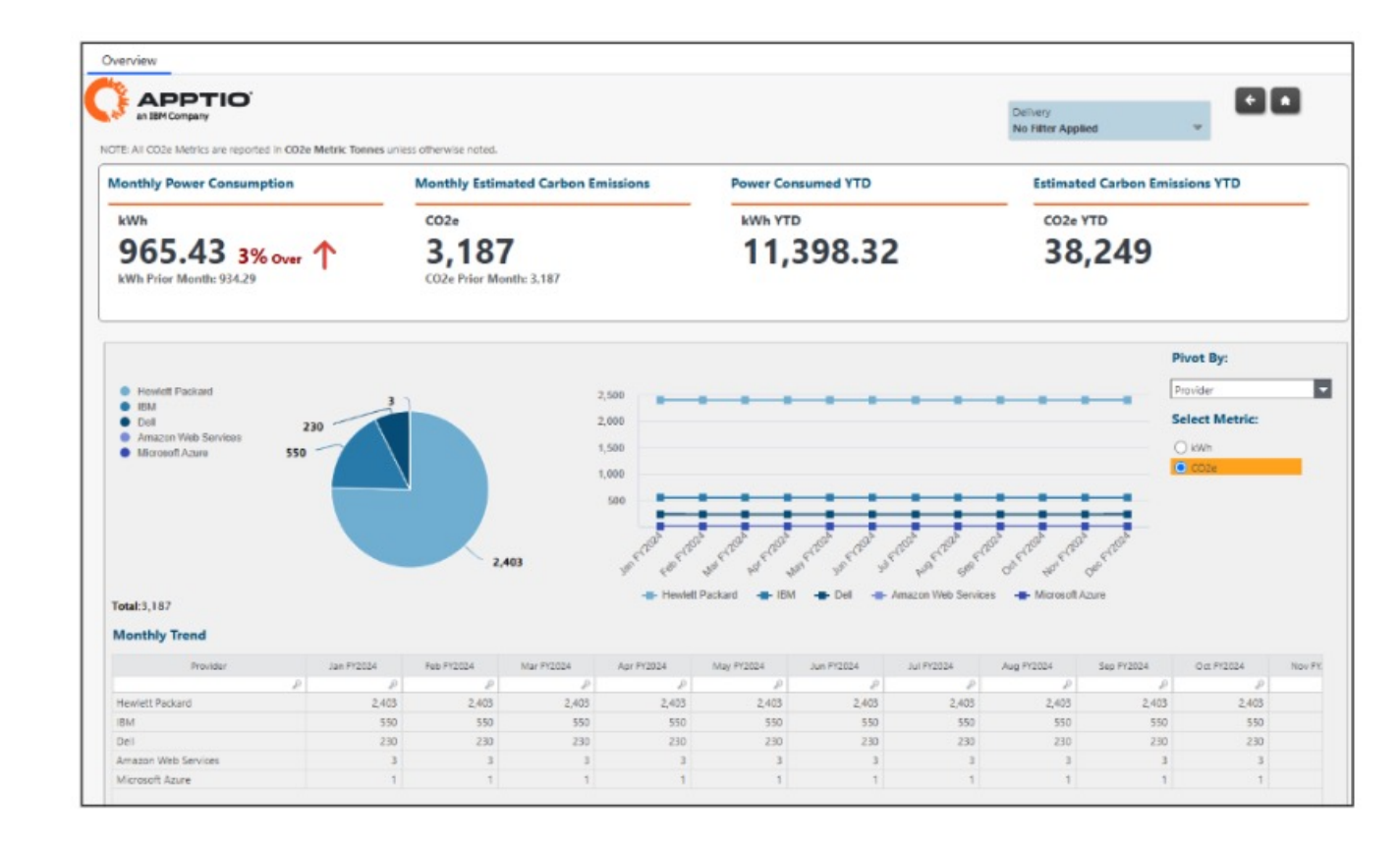

### **Email Subscriptions**

- Ability to set subscription frequency
- Defaulting time period of reports generated

| Email Subscriptions<br>Use subscriptions to email content to yourself or<br>define. | imes on a regular interval. You can also email an invitation for others to subscribe at the frequency you |
|-------------------------------------------------------------------------------------|----------------------------------------------------------------------------------------------------|
| IT Financials                                                                       | (eric.chan@regoconsulting.com 🔕                                                                           |
| Financial Analysis                                                                  | Reporting Period          Current Period       Previous Period       Default Period                       |
| Subscription Name*<br>IT Financials: Financial Analysis                             | With Filters Frequency Daily Weekly Monthly                                                               |
| Define email body                                                                   | Send Time*                                                                                                |
| setup in TBM studio. Manage Subscriptions                                           | Cancel Subscribe                                                                                          |

28

#### Auto Promote Re-Occurring Editable Table Updates to Production

 Allow auto promotions to reduce amount of automation set up for re-occurring updates in editable tables

| ✓ | Show Currently Active Users                                              |
|---|--------------------------------------------------------------------------|
| ✓ | Report Level Excel Export                                                |
| ✓ | Enable Experimental Recommendations Workflows                            |
| ✓ | Show Lineage in Project Explorer                                         |
| ✓ | Report Search By Name                                                    |
| ✓ | Configure Recent                                                         |
| ✓ | Configure Landing Page                                                   |
| ✓ | Configure Favorites                                                      |
| ✓ | Show Grouped Results in Project Explorer                                 |
| ✓ | Show Dev Builds in Calc Explorer                                         |
| ✓ | Allow Renaming KPIs                                                      |
| ✓ | Allow Editing Default Report                                             |
| ✓ | Report Saved View                                                        |
| ✓ | Enable Auto-promote to Production For Editable Table Recurring Schedules |
| ✓ | Support RLS for Table in ET Possible Values                              |

Let Rego be your guide.

29

#### Auto Promote Re-Occurring Editable Table Updates to <u>Production (Continued)</u>

| vame:           |                            |   |
|-----------------|----------------------------|---|
| C Owner Mapp    | ping Update                |   |
| Jublich Dariad  | 4.                         |   |
| Specific Period | <br>d                      | - |
| Inn EV2022      |                            | - |
| 311 F12025      |                            |   |
| Jescription:    | ner manning undate         |   |
| Recurrence:     |                            |   |
| Repeat:         | Monthly very 1 month(s     | ) |
| Repeat on:      | Day 🔽 10                   |   |
| Start time:     | 12:00 AM VTC/GMT: -05:00 V |   |
|                 |                            | - |
|                 |                            |   |
|                 |                            |   |
|                 |                            |   |
|                 |                            |   |
|                 |                            |   |
|                 |                            |   |
|                 |                            |   |
|                 |                            |   |
|                 |                            |   |
|                 |                            |   |
|                 |                            |   |
| Add new Star    | rt time                    |   |
| <b>7</b> - 11   |                            |   |
|                 |                            |   |
| Auto Pro        | pmote To Production        |   |
| Auto Pro        | omote To Production        |   |

- Within Build > Reoccurring Publish
- Set Auto Promote to Production for a Reoccurring Updates rule

## **TBM Studio Demo**

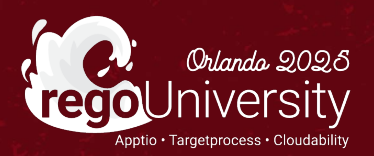

### Questions?

STITT

爲

60

R

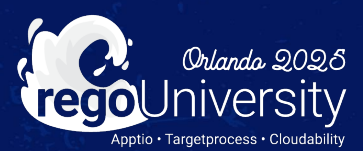

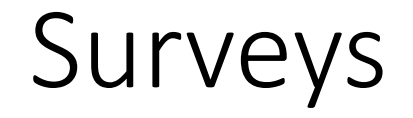

Please take a few moments to fill out the class survey. Your feedback is extremely important for future events.

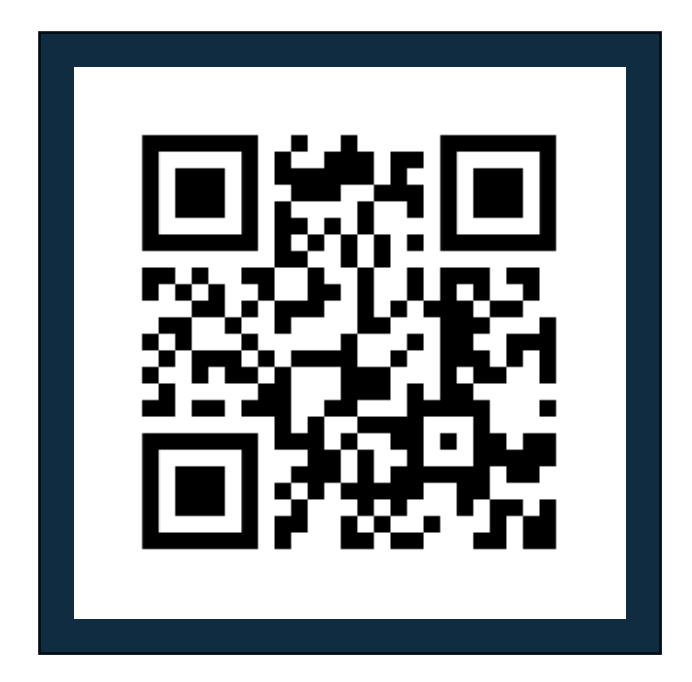

regoUniversity2025

### Thank You For Attending Rego University

#### Instructions for PMI credits

- Access your account at pmi.org
- Click on **Certifications**
- Click on Maintain My Certification ٠
- Click on Visit CCR's button under the Report PDU's ٠
- Click on Report PDU's •
- Click on Course or Training •
- Class Provider = Rego Consulting
- Class Name = regoUniversity
- Course **Description**
- Date Started = Today's Date
- Date Completed = Today's Date ۰
- Hours Completed = 1 PDU per hour of class time
- Training classes = **Technical** ٠
- Click on I agree and Submit

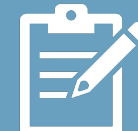

Let us know how we can improve! Don't forget to fill out the class survey.

regoUniversity2025

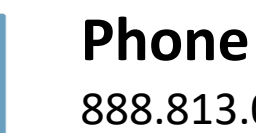

888.813.0444

Email info@regoconsulting.com

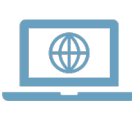

Website www.regouniversity.com

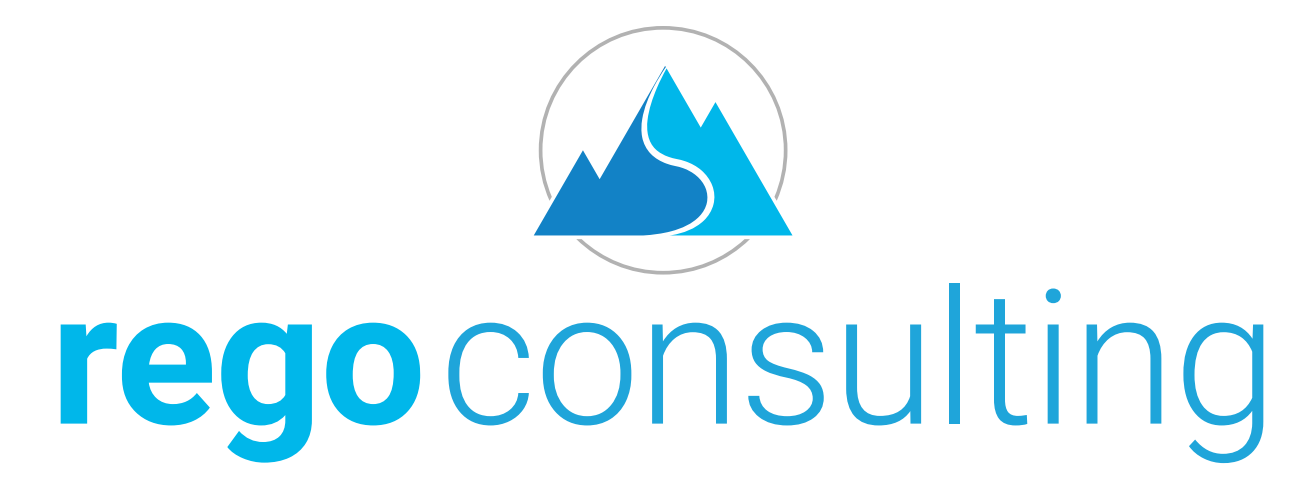

Let Rego Be Your Guide

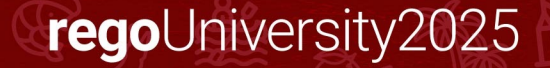